# **MCIR USER REFERENCE GUIDE:**

# **MY SITE**

# Table of Contents:

| . <mark>3</mark><br>. 3 |
|-------------------------|
| . 3                     |
| . 5                     |
| . 6                     |
| . 7                     |
| . 8                     |
| . 9                     |
| . 9                     |
| 10                      |
| 12                      |
|                         |

Some of the system functions documented in this reference guide are available only to those individuals granted Site Administrator access. For questions or support related to Site Administrator rights, please contact your Regional MCIR Office.

Information and instructions included in this reference guide periodically change with system updates and are subject to annual review. Please be advised: Images and directions may no longer replicate current system function.

# SITE PREFERENCES

#### Add Person to Roster

The **Add Person to Roster** default can only be enabled/disabled by a Site Administrator. When enabled, any record retrieved in the system will automatically be added to the site's Roster. If the default is set, persons who should not be included on the Roster will need to be manually removed. For additional information and instructions on the Roster, please reference the <u>MCIR User Reference Guide: Person Module</u>.

# Enabling/Disabling the Add Person to Roster Default

<u>Step One:</u> From the system's landing page ("home screen"), click on the **Site Preferences** link under **My Site** section.

| MDCH Michigan      | Care Improvement R       |
|--------------------|--------------------------|
| Person             | Reminder/Recall          |
| Add/Find           | Create Reminder          |
| Roster             | Create Recall            |
|                    | Retrieve/Confirm Results |
|                    | Scan RTS Letters         |
| Import/Export      | My Site                  |
| HL7 Message Viewer | Site Preferences         |
|                    | User Preferences         |
|                    | Edit My Site             |
|                    | View My Site List        |
|                    | Go to New Site           |

<u>Step Two:</u> To enable the **Add Person to Roster** default, check the **Default Input Behavior** box. To disable default function, uncheck the default. Be sure to **Submit** any changes.

| Site Prefere     | ences            |              |                |                        |        |      |
|------------------|------------------|--------------|----------------|------------------------|--------|------|
| Person           | Rem/Rcl          | VIM          | Imp/Exp        | My                     | Site   | A    |
| Site Preferences | User Preferences | Edit My Site | View My Site L | <u>ist</u> <u>Go</u> t | to New | Site |
|                  |                  |              |                |                        |        |      |
| Default Input    | Behavior         |              |                |                        |        |      |
| Add Person to R  | oster            |              |                |                        |        |      |
|                  |                  |              | Submit         | Cancel                 |        |      |

# **USER PREFERENCES**

**User Preferences** apply to the individual user. Each user can set their own User Preferences for:

- Default History Format View
- Default Official State of Michigan Immunization Record View
- Default Demographics

**User Preferences** are accessible from the system's landing page ("home screen"), by clicking on the **User Preferences** link under the **My Site** section. Always be sure to **Submit** changes when updating preferences.

| MDCH Michigan      | Care Improvement                                                                                             |
|--------------------|----------------------------------------------------------------------------------------------------|
| Person             | Reminder/Recall                                                                                              |
| Add/Find<br>Roster | <u>Create Reminder</u><br><u>Create Recall</u><br><u>Retrieve/Confirm Results</u><br><u>Scan RTS Letters</u> |
| Import/Export      | My Site                                                                                                    |
| HL7 Message Viewer | Site Preferences<br>User Preferences<br>Edit My Site<br>View My Site List<br>Go to New Site                  |

# **Default History Format View**

The **Default History Format View** indicates how a user's history screen will display.

| Default History Format View |                        |                           |  |  |  |  |  |  |
|-----------------------------|------------------------|---------------------------|--|--|--|--|--|--|
| • by Vaccine Series         | O by Date Administered | ○ as Vaccine/Date Summary |  |  |  |  |  |  |

There are 3 viewable history formats for a person's record:

|  | Default History | y Format | View: by | Vaccine | Series |
|--|-----------------|----------|----------|---------|--------|
|--|-----------------|----------|----------|---------|--------|

| History Format    |                     |             |                   |                      |       |
|-------------------|---------------------|-------------|-------------------|----------------------|-------|
| • Vaccine Series  | ⊖ Date              | Administere | ed                | Vaccine/Date Summary |       |
| Vaccine           | # Age               | Date        | Entered By        | Manufacturer         | Lot # |
| DTP/DTaP/DT/Td/To | lap                 |             |                   |                      |       |
| DT (pediatric)    | 1 10 Months 16 Days | 01/01/2002  | 2 MDHHS LHD ADMIN | Unknown              |       |
| DTaP              | 2 2 Years 10 Months | 01/03/2004  | MCIR VIM LHD Site | Unknown              |       |
| DTaP-Daptacel     | 3 8 Years 1 Month   | 03/21/2009  | MCIR VIM LHD Site | sanofi               | 12345 |

## Default History Format View: by Date Administered

| History F  | ormat                |                   |                   |                |              |          |
|------------|----------------------|-------------------|-------------------|----------------|--------------|----------|
| Vaccine    | O Vaccine Series     |                   | red               | ○ Vaccine/Date |              |          |
| Date       | Vaccine              | Age               | Entered By        |                | Manufacturer | Lot #    |
| 01/01/2002 | DT (pediatric)       | 10 Months 16 Days | MDHHS LHD ADMIN   |                | Unknown      |          |
| 01/03/2004 | DTaP                 | 2 Years 10 Months | MCIR VIM LHD Site |                | Unknown      |          |
| 02/02/2007 | Hep B (ped/adol)     | 5 Years 11 Months | MDHHS LHD ADMIN   |                | Glaxo        | 04223    |
| 03/21/2009 | DTaP-Daptacel        | 8 Years 1 Month   | MCIR VIM LHD Site |                | sanofi       | 12345    |
| 04/27/2009 | Hep B (ped/adol)     | 8 Years 2 Months  | MCIR VIM LHD Site |                | Merck        | PP987654 |
| 08/17/2010 | Hib (ActHIB/Hiberix) | 9 Years 6 Months  | MDHHS LHD ADMIN   |                | sanofi       | A95868   |

#### Default History Format View: as Vaccine/Date Summary

| History Format      |              |            |            |            |            |        |        |
|---------------------|--------------|------------|------------|------------|------------|--------|--------|
| ○ Vaccine Series    | O Date Admin | istered    |            | Vaccine    | Date Summa | ary    |        |
| Vaccine Series      | Dose 1       | Dose 2     | Dose 3     | Dose 4     | Dose 5     | Dose 6 | Dose 7 |
| DTP/DTaP/DT/Td/Tdap | 01/01/2002   | 01/03/2004 | 03/21/2009 | 08/20/2010 | 02/10/2011 |        |        |
| Polio               | 01/05/2011   | 06/07/2011 |            |            |            |        |        |
| MMR                 | 01/05/2011   |            |            |            |            |        |        |

The individual site user can select a different immunization history view from the top of the person's **History** screen; however, this will <u>not</u> overwrite the **Default History Format View** setting selected on the **User Preference** screen.

| Immunization History                                                    | P<br>B<br>P   | erson: Michigander, Lit<br>irth Date: 02/16/2001<br>rovider: Overdue | tle Jr          | <u>View</u> | <u>Print Help</u><br><u>Home</u> <u>Exit</u> |  |  |
|-------------------------------------------------------------------------|---------------|----------------------------------------------------------------------|-----------------|-------------|----------------------------------------------|--|--|
| Person Rem/Rcl VIM                                                      | Imp/Ex        | p My Site                                                            | Adm             | Rpts        | Oth                                          |  |  |
| Add/Find Roster Add Imm Information                                     | Status Histor | L                                                                    |                 |             |                                              |  |  |
| Yellow indicates a compromised or invalid dose.<br>MCIR ID: 46287478938 |               |                                                                      |                 |             |                                              |  |  |
| History Format                                                          |               |                                                                      |                 |             |                                              |  |  |
| ○ Vaccine Series ○ Date                                                 | Administered  |                                                                      | accine/Date Sun | nmary       |                                              |  |  |
| Vaccine Series Dose                                                     | 1 Dose 2      | Dose 3 Dose                                                          | e 4 Dose 5      | Dose 6      | Dose 7                                       |  |  |

# **Default Official State of Michigan Immunization Record View**

The **Default Official State of Michigan Immunization Record View** indicates the user's preferential view/print format for a person's official immunization record.

| Def | Default Official State of Michigan Immunization Record View |   |                     |   |                    |  |  |
|-----|-------------------------------------------------------------|---|---------------------|---|--------------------|--|--|
| ۲   | 1 Page Without address                                      | 0 | 1 Page With address | 0 | 2 Page 🔘 Landscape |  |  |

It is possible to change the default "view" from a person's record by clicking on the **View** link in the upper right hand corner of the screen. Select the desired format from the dropdown menu and then click **Submit**.

Note: Changing the **Default Official State of Michigan Immunization Record View** from a person's record will <u>not</u> overwrite the setting selected on the **User Preference** screen.

| General Info    | ormation            | Person: M<br>Birth Date<br>Provider: | ichigander, Little Jr<br>: 02/16/2001<br>Overdue | View    |
|-----------------|---------------------|--------------------------------------|--------------------------------------------------|---------|
| Person          | Rem/Rcl VIM         | Imp/Exp                              | My Site Ad                                       | im Rpts |
| Add/Find Roster | Add Imm Information | Status History                       |                                                  |         |

| Immunization Report |          |                      |           |                   |                   | × |
|---------------------|----------|----------------------|-----------|-------------------|-------------------|---|
| Report              | 1 Page - | Official State of Mi | chigan Im | munization Record | without address 🕏 |   |
|                     |          | Submit               |           | Cancel            |                   |   |
|                     |          |                      | •         |                   |                   |   |

# **Default Demographics**

To use the **Default Demographics**, the Site Administrator sets the default **City**, **Zipcode** and **County** to be auto-filled when adding a new person's record to the system.

| Default D                 | emographics               |                        |                         |               |            |           |            |
|---------------------------|---------------------------|------------------------|-------------------------|---------------|------------|-----------|------------|
| City                      | Detroit                   |                        |                         | Zipcode       | 48127      |           |            |
|                           |                           |                        |                         |               |            |           |            |
| Select<br>County          | Wayne                     | ¢                      |                         |               |            |           |            |
|                           |                           |                        |                         |               |            |           | Print Help |
| Add Ne                    | w Person                  |                        |                         |               |            |           | Home Exit  |
| Person<br>Add/Find R      | Rem/Rcl<br>Roster Add Imm | VIM<br>Information Sta | Imp/Exp<br>atus History | My Site       | Adm        | Rpts      | Oth        |
| Personal I                | Information:              |                        |                         |               |            |           |            |
| Legal Last*               | Michigander               | Legal First*           | Sister                  | Middle        |            | Jr / Sr / |            |
| Alias Last                |                           | Alias First            |                         | Mother's Ma   | aiden Name |           |            |
| Birthdate*                | 03/12/2008 💻              | Gender*                | <b></b>                 | Multiple      | Birth      |           |            |
| Birth Facil               | ity Information:          |                        |                         |               |            |           |            |
| Name                      |                           |                        | State                   | •             | County     | \$        |            |
| Person's I                | Ds:                       |                        |                         |               |            |           |            |
| Patient ID                |                           |                        |                         |               |            |           |            |
| Responsib                 | le Party Informa          | ation (for Rem         | ninder and Re           | call Notices) |            |           |            |
| Last Name*                |                           | First Name             |                         | Middle        |            | Suffix    |            |
| Country*                  | United States             |                        |                         | \$            |            |           |            |
| Street*                   |                           |                        |                         |               |            |           |            |
| City*                     | Detroit                   |                        | State* MI               | Postal Code   | 48127      |           |            |
| Phone (                   | ) -                       | •                      |                         |               |            |           |            |
| Options                   |                           |                        |                         |               |            |           |            |
| Add to s                  | ite roster                | Send immu              | nization notices        | 5             | Language   | English   | \$         |
| All fields m<br>mandatory | narked with * are         |                        | Submit                  | Car           | icel       |           |            |

It is possible for the individual user to change the demographics on the **Add New Person** screen. Note: Manually changing the demographics will <u>not</u> overwrite the default settings the Site Administrator has selected for the site.

# EDIT MY SITE

The following Edit My Site functions are only available to the Site Administrator:

- Name Change
- Contact Information
- Email/Phones
- Business Hours
- Add/Update Site Contacts

#### Site Name Change (to Site) and Contact Information Updates

To edit/update the site Name, Contact Information and/or Email/Phones:

<u>Step One:</u> From the system's landing page ("home screen"), click on the **Edit My Site** link of the **My Site** section. The system will navigate to the **Site Information** screen.

| M DCH Michig       | an Care Improvement R                                                                       | Registry 🐻 Michiganoou                                                                        |  |
|--------------------|---------------------------------------------------------------------------------------------|-----------------------------------------------------------------------------------------------|--|
| Person             | Reminder/Recall                                                                             | Vaccine Mgmt                                                                                  |  |
| Add/Find<br>Roster | Create Reminder<br>Create Recall<br>Retrieve/Confirm Results<br>Scan RTS Letters            | Manage Inventory<br>Return/Waste Reporting<br>View Inventory History<br>Vaccines Administered |  |
| Import/Export      | My Site                                                                                     | Administration                                                                                |  |
| HL7 Message Viewer | Site Preferences<br>User Preferences<br>Edit My Site<br>View My Site List<br>Go to New Site | Add/Find User<br>Site Users                                                                   |  |

<u>Step Two:</u> Update the site's **Name** and/or Contact Information. Be sure to click **Submit** to save your changes.

| Site Info                                                                                                    | ormation                |                |           |          |                          |                | Print Help<br>Home Exit |
|----------------------------------------------------------------------------------------------------|-------------------------|----------------|-----------|----------|--------------------------|----------------|-------------------------|
| Person                                                                                                    | Rem/Rcl                 | Sch/CC         | Imp/Ex    | p        | My Site Adm              | Rpts           | Oth                     |
| Add/Find Sit                                                                                                    | te Add/Find Use         | r Find Contact |           |          | D                        | iscontinued: 0 | 6/01/2006               |
| Details                                                                                                    |                         |                |           |          | Site Nu                  | mber: 100      | 00053314                |
| Name*                                                                                                    | Test Provider Sit       | e              | Facilit   | y Type*  | Family Practice (Private | )              | \$                      |
| County*                                                                                                    | Alpena (04) Cou         | unty 🛊         | -         |          | Site Disabled            |                |                         |
| Program:                                                                                                    | O FQHC                  | RHC 💿 Neither  | Cert. I   | Expires* | 12/31/2006 💻             |                |                         |
| MCIR Opt                                                                                                    | ions                    |                |           |          |                          |                |                         |
| Clinical<br>Immuniz<br>Import/E                                                                                                    | ation Provider<br>xport | Ċ              | VIM       | ŧ        | VFC Program              | 9              | BMI                     |
| Follow Up<br>Sickle C                                                                                                    | ell                     |                |           |          |                          |                |                         |
| Contact                                                                                                    | Information             | MCIR Users     | Site Con  | tacts    | Business Hours           | Transfer       | Interfaces              |
| Country*                                                                                                    | United States           |                |           | \$       |                          |                |                         |
| Street*                                                                                                    | 123 Test                |                |           |          |                          |                |                         |
|                                                                                                    |                         |                |           |          |                          |                |                         |
| City*                                                                                                    | Alpena                  |                | State* MI | * Pc     | stal Code* 49701         |                |                         |
| Email/Ph                                                                                                    | ones                    |                |           | Primary  | Contact                  |                | ?                       |
| Email First Name Therese Last Name Hoyle Voice* ( 517 ) 335 - 9340 Ext  Unit State State S |                         |                |           |          |                          |                |                         |
| Fax (                                                                                                    | ) -                     | Ext            |           | License: | Nbr. State               |                |                         |
|                                                                                                    |                         | Submit         |           |          | Cancel                   |                |                         |

# Add/Update Site Contacts and Update Business Hours

<u>Step One:</u> From the system's landing page ("home screen"), click on the **Edit My Site** link of the **My Site** section. The system will navigate to the **Site Information** screen.

| M DCH Michig       | an Care Improvement R                                                                       | Registry 🐻 Michiganoou                                                                        |
|--------------------|---------------------------------------------------------------------------------------------|-----------------------------------------------------------------------------------------------|
| Person             | Reminder/Recall                                                                             | Vaccine Mgmt                                                                                  |
| Add/Find<br>Roster | Create Reminder<br>Create Recall<br>Retrieve/Confirm Results<br>Scan RTS Letters            | Manage Inventory<br>Return/Waste Reporting<br>View Inventory History<br>Vaccines Administered |
| Import/Export      | My Site                                                                                     | Administration                                                                                |
| HL7 Message Viewer | Site Preferences<br>User Preferences<br>Edit My Site<br>View My Site List<br>Go to New Site | Add/Find User<br>Site Users                                                                   |

MCIR User Reference Guide: My Site, ver.08.01.2017, Page 10 of 12

Step Two: from the Site Information screen:

Click on the **Site Contacts** tabs to view and update the appropriate information.

| Contact Information | MCIR Users | Site Contacts | Business Hours | Transfer Interfaces     |
|---------------------|------------|---------------|----------------|-------------------------|
| Name                | Phone      | Email         | Lic#/State     | Туре                    |
| Add New Contact     |            |               |                |                         |
| Wendy Nye           |            |               |                | Administrator/Manager 🙈 |
|                     | Submit     |               | Cancel         |                         |

Click on the **Business Hours** tabs to view and update the appropriate information.

| Contact Information |          | MCI        | R Users | Site Contacts |                    |
|---------------------|----------|------------|---------|---------------|--------------------|
| VFC                 |          | Business I | lours   | Т             | ransfer Interfaces |
| Edit Hours          |          |            |         |               |                    |
| Monday              | 9:00 A.M | 5:00 P.M.  |         |               |                    |
| Tuesday             | 9:00 A.M | 5:00 P.M.  |         |               |                    |
| Wednesday           | 9:00 A.M | 5:00 P.M.  |         |               |                    |
| Thursday            | 9:00 A.M | 5:00 P.M.  |         |               |                    |
| Friday              | 9:00 A.M | 5:00 P.M.  |         |               |                    |
| Saturday            | 9:00 A.M | 3:00 P.M.  |         |               |                    |
| Sunday              | CLOSED   |            |         |               |                    |
|                     |          |            |         |               |                    |
|                     |          | Subr       | nit     | Cancel        |                    |

<u>Step Three:</u> Be sure to click **Submit** to save changes made to the **Site Contacts** and/or **Business Hours** tabs.

# VIEW MY SITE LIST AND GO TO NEW SITE OPTIONS

If you have been granted access rights to more than one site, you will be able to access the following links from the system's landing page ("home screen"):

| MOCH Michig        | an Care Improvement R                                                                       | egistry 👩 Michigan gov                                                                        |  |
|--------------------|---------------------------------------------------------------------------------------------|-----------------------------------------------------------------------------------------------|--|
| Person             | Reminder/Recall                                                                             | Vaccine Mgmt                                                                                  |  |
| Add/Find<br>Roster | Create Reminder<br>Create Recall<br>Retrieve/Confirm Results<br>Scan RTS Letters            | Manage Inventory<br>Return/Waste Reporting<br>View Inventory History<br>Vaccines Administered |  |
| Import/Export      | My Site                                                                                     | Administration                                                                                |  |
| HL7 Message Viewer | Site Preferences<br>User Preferences<br>Edit My Site<br>View My Site List<br>Go to New Site | Add/Find User<br>Site Users                                                                   |  |

View My Site List allows you to view all sites attached to your User ID.

Go To New Site allows you to switch between site access rights without needing to log out and back into the system.